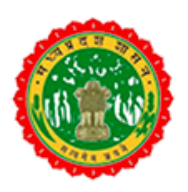

# **Directorate of Health services**

# **Government of Madhya Pradesh**

Nursing Home & Clinical Establishment Online Licensing System

User Manual

This system is designed & developed by MPOnline Limited

#### **Prerequisites:**

- 1. You are required to have a valid registration credential. For Sign Up Click Here
- 2. Apply Condition (in case of renewal):
  - a) Renewal can be applied 3 months prior to scheduled expiry of Licence/Registration i.e. (December) till 1 month prior to scheduled expiry of Licence/Registration i.e. (last day of February).
- 3. You should have a valid Digital Signature dongle.
- 4. Scale for Staffing:

| SN | No. of<br>Beds | Mandated. No. of<br>Nursing Staff<br>(@4 Nurses/20 Beds) | Mandated No. of Resident<br>Regtd. Medical Practitioner<br>(@ 1 RRMP per 20 Beds or<br>part thereof) | Mandated No. of Nursing<br>Sister<br>(@ 1 Nursing Sister for<br>every 50 Beds) | Mandated No. of<br>Oxygen Beds |
|----|----------------|----------------------------------------------------------|----------------------------------------------------------------------------------------------------|--------------------------------------------------------------------------------|--------------------------------|
| 1. | 1-10           | 3                                                        | 1                                                                                                    | -                                                                              | -                              |
| 2. | 11-20          | 4                                                        | 1                                                                                                    | -                                                                              | -                              |
| 3. | 21-40          | 8                                                        | 2                                                                                                    | -                                                                              | -                              |
| 4. | 41-60          | 12                                                       | 3                                                                                                    | 1                                                                              | -                              |
| 5. | 61-80          | 16                                                       | 4                                                                                                    | 1                                                                              | -                              |
| 6. | 81-100         | 20                                                       | 5                                                                                                    | 2                                                                              | -                              |
| 7. | 101-120        | 24                                                       | 6                                                                                                    | 2                                                                              | 25% of total No.<br>of beds    |

Note: Scale of staffing to be maintained as per @ 4 Nurses/20 Beds, 1 RRMP per 20 Beds or part thereof, 1 Nursing Sister for every 50 Beds and 25% of total No. of beds as Oxygen beds for Nursing Homes having more than 120 beds.

#### 5. Document Checklist:

- i. List of Visiting Doctors
- ii. Authorization by Pollution Control Board
- iii. Building permission
- iv. Temporary Fire NOC
- v. Common Biomedical Waste Treatment Facility Agreement
- vi. MPMC Registration of RRMP(s)
- vii. MPMC /Additional MPMC Registration of Visiting Doctor(s)
- viii. Updated Rate List of All Services (Photograph of displayed rate list)
- ix. Photograph of the Nursing Home Premises (Front facade)
- x. Photograph of Wards and Utilities (Picture collage of wards and utilities)
- xi. Approved Floor Plan of Building
- xii. Electrical Safety Certificate
- xiii. MTP Registration Certificate (If MTP services are provided)
- xiv. PCPNDT Registration Certificate (If USG or Imaging modalities are provided)
- xv. Any Other Related Document1
- xvi. Any Other Related Document2

### 6. Fee Structure: For more information <u>Click here</u>

| New Nursing H | ome & Clinical Establishment Fee         |          |            |
|---------------|------------------------------------------|----------|------------|
| S.No.         | Licence Type                             | Fee      | Portal Fee |
| 1             | New Nursing Home                         |          |            |
|               | a) up to 10 beds                         | Rs. 3000 |            |
|               | b) above 10 beds but up to 20 beds       | Rs. 5250 | Rc 200     |
|               | c) above 20 beds but up to 30 beds       | Rs. 6750 | 1.5. 200   |
|               | d) for each additional bed above 30 beds | Rs. 225  |            |
| 2             | New Clinical Establishment               | Rs. 3000 | Rs. 100    |
| 3             | Renewal of Nursing Home                  |          |            |
|               | a) up to 10 beds                         | Rs. 3000 |            |
|               | b) above 10 beds but up to 20 beds       | Rs. 5250 | Pc 100     |
|               | c) above 20 beds but up to 30 beds       | Rs. 6750 | 1.5. 100   |
|               | d) for each additional bed above 30 beds | Rs. 225  |            |
| 4             | Renewal of Clinical Establishment        | Rs. 3000 | Rs. 60     |

#### 1. Step: Create Profile Login

**Description:** Using below option to sign in portal, in case if you are a new user then <u>Click Here</u> to sign up/register.

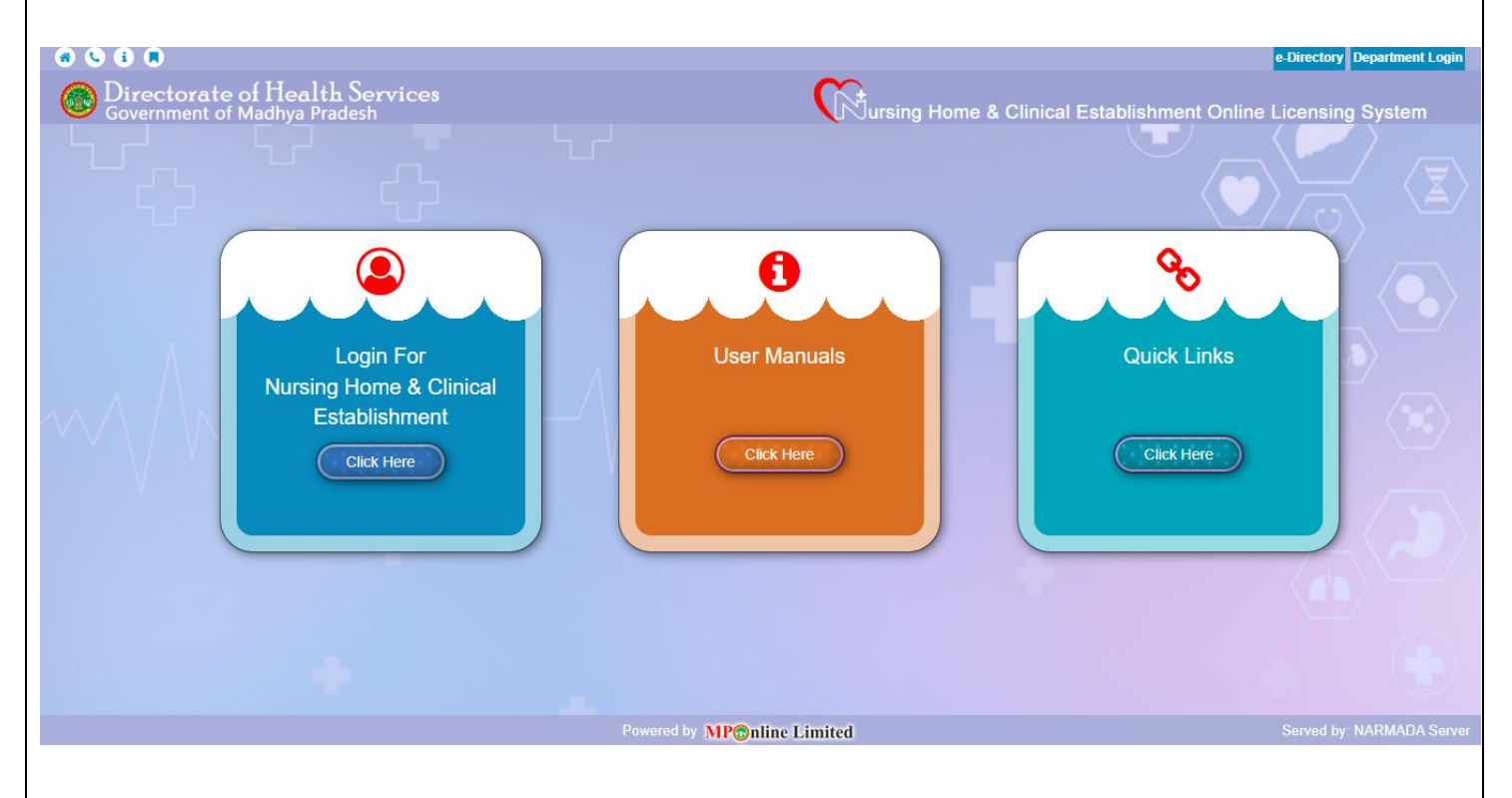

#### 2. Fill all the required details in respective Fields and Click on the "Register" button.

| MP nline Limited<br>अध्यप्रदेश सरकार का पोर्टल |                      |                |                                  |             | DIRECTORATE OF<br>HEALTH SERVICES |
|------------------------------------------------|----------------------|----------------|----------------------------------|-------------|-----------------------------------|
| Create Profile for Nursing Hor                 | mes and Clinical Est | tablishment    |                                  |             | <b>1</b> Service Home             |
| Low User Registration - Personal Def           | tails                |                |                                  |             | Fields marked with *are mandatory |
| Name*                                          | ABC                  | ]              | DEF                              | XYZ         |                                   |
| DOB*                                           | 09/04/1995           |                |                                  |             |                                   |
| Mobile Number *                                | 9000002345           |                | Email Id*                        | abc@abc.com |                                   |
| Registration Details                           |                      |                |                                  |             |                                   |
| User Name *                                    | abc09                |                | Check Availability Not Available |             |                                   |
| Password *                                     |                      |                | Re-enter Password *              |             |                                   |
|                                                |                      | Back           | Register                         |             |                                   |
| Served by: MPOnline                            |                      | Powered By: MP | nline Limited                    |             |                                   |
|                                                |                      |                |                                  |             |                                   |
|                                                |                      |                |                                  |             |                                   |
|                                                |                      |                |                                  |             |                                   |
|                                                |                      |                |                                  |             |                                   |
|                                                |                      |                |                                  |             |                                   |

#### 3. Login with your Credentials (User ID & Password).

| • • • • • • • • • • • • • • • • • • •                         | Gursing Home & Clinical Establishment Online | e-Directory Department Login |
|---------------------------------------------------------------|----------------------------------------------|------------------------------|
| Login For<br>Nursing Home & Clinical<br>Establishment<br>Back | Use your Nursing Home/Clinic User ID         |                              |
|                                                               | Powered by MPOnline Limited                  | Served by: NARMADA Server    |

#### 4. New Screen will Open – Click on Apply for New License.

**Apply for Nursing Home Application:** Using below form we can register for the new nursing application, In the below interface user gets a tabbing facility which is switchable during form submission there are multiple tab options available for single form. Applicant Details:

| O     Hello, vishal Last logged in : 02-Dec-2022 04:00 PM ! | PCPNDT Dashboard NI         | DPS Dashboard Notice Board Update Profile Change Password |
|-------------------------------------------------------------|-----------------------------|-----------------------------------------------------------|
|                                                             |                             |                                                           |
|                                                             |                             | <b>i</b> s                                                |
| Clinical<br>Establishment                                   | Nursing Home                | User Manuals                                              |
| Click Here                                                  | Click Here                  | Click Here                                                |
|                                                             |                             |                                                           |
| •                                                           |                             |                                                           |
|                                                             | Powered by MP©nline Limited | Served by: MPOnline                                       |
|                                                             |                             |                                                           |

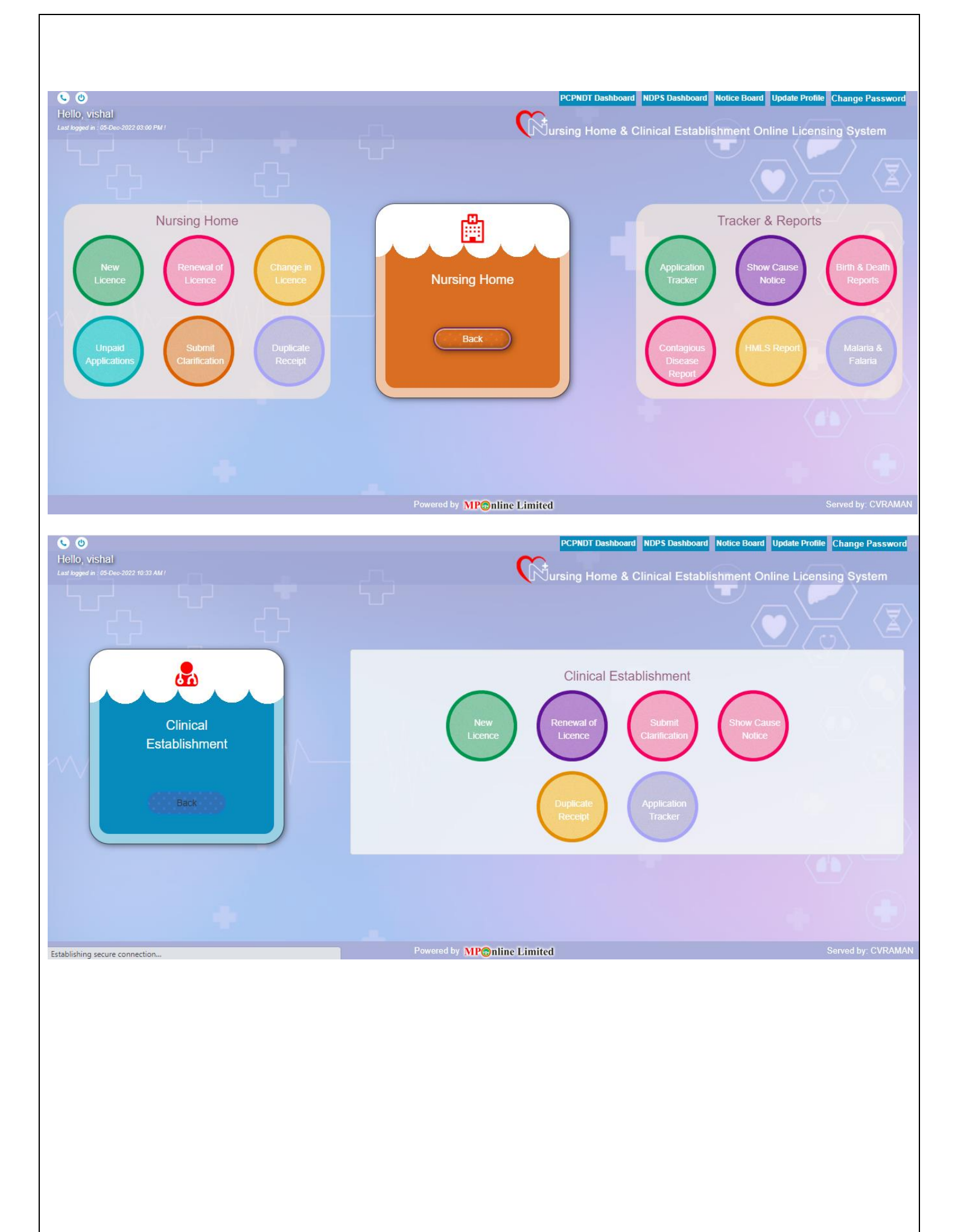

| C O<br>Hello, vishal<br>Last logged in : 05-Dec-2022 10:33 AM !                   | PCPNDT Des                                                     | hboard NDPS Dashboard Notice Board Update Profile Change Password<br>e & Clinical Establishment Online Licensing System |
|-----------------------------------------------------------------------------------|----------------------------------------------------------------|----------------------------------------------------------------------------------------------------|
| User M<br>How to<br>Digital Sign Apply Nursing<br>Home<br>Free<br>Structure Proce | Apply Clinical<br>Establishmen Rursing Home<br>Act<br>Val<br>S | User Manuals                                                                                                    |
| Establishing secure connection                                                    | Powered by MP@nline Limited                                    | Served by: CVRAMAN                                                                                                    |

5. Apply for New Licence > Applicant Details: Fill all required details in the Form and click on "Save & Next"

|                                                                    |                                                         |                    |                    | $\ominus$ Department Login    | 👷 About MPOnline 🕥 Contact Us       |
|--------------------------------------------------------------------|---------------------------------------------------------|--------------------|--------------------|-------------------------------|-------------------------------------|
| MP nline Li<br>Joint venture Belaveen Goot of Ma<br>मध्यप्रदेश सरव | mited<br>अग्रेम मत्रम्मा अया एड.<br>गए का पोर्टल        |                    |                    |                               | DIRECTORATE OF<br>HEALTH SERVICES   |
|                                                                    |                                                         |                    |                    |                               | A Service Home                      |
|                                                                    | App                                                     | oly for Ne         | ew Nursing Home    |                               |                                     |
|                                                                    |                                                         |                    |                    |                               | * Fields marked with *are mandatory |
| Nursing Home Details                                               |                                                         |                    |                    |                               |                                     |
| Applicant Details Nursing Home                                     | e Details Infrastructure Details Staff Details Equipmen | ts and Fee Details |                    |                               |                                     |
| Applicant Details                                                  |                                                         |                    |                    |                               |                                     |
| Applicant's Name *                                                 | ABC                                                     |                    | DOB (DD/MM/YYYY) * | 25/04/1989                    |                                     |
| Mobile Number *                                                    | 9000002345                                              |                    | Email *            | gufran.siddiquie@mponline.gov | Lin                                 |
| Technical Qualification                                            | Diploma in Anesthesia                                   | ~                  | Nationality *      | Indian                        | ~                                   |
| Residential Address of the                                         | Applicant                                               |                    |                    |                               |                                     |
| Plot No./House No. *                                               | afds                                                    |                    | Colony/Area        | afds                          |                                     |
| City *                                                             | bhopal                                                  |                    | District *         | BHOPAL                        | ~                                   |
| erved by: MPOnline                                                 | Pe                                                      | owered By: MP      | nline Limited      |                               |                                     |

| Approant Dotailo                    |                       |      |                    |                                  |
|-------------------------------------|-----------------------|------|--------------------|----------------------------------|
| Applicant's Name *                  | ABC                   |      | DOB (DD/MM/YYYY) * | 25/04/1989                       |
| Mobile Number *                     | 900002345             |      | Email *            | gufran.siddiquie@mponline.gov.in |
| Technical Qualification             | Diploma in Anesthesia | •    | Nationality *      | Indian 🗸                         |
| Residential Address of the Applicar | nt                    |      |                    |                                  |
| Plot No./House No. *                | afds                  |      | Colony/Area        | afds                             |
| City *                              | bhopal                |      | District *         | BHOPAL                           |
| Block *                             | Berasia(Block)        | •    | Pin Code *         | 462023                           |
| Type of Ownership *                 | Proprietor            | •    |                    |                                  |
| Signing Authority Details           |                       |      |                    |                                  |
| Name *                              | Gufran Alam           |      | Designation *      | Director                         |
| ID Card*                            | PAN Card              | •    | ID Card No.*       | fasd                             |
|                                     | E                     | Save | & Next             |                                  |
| rved by: MPOnline                   | Powered By:           | MP   | online Limited     |                                  |

## 6. Nursing Home Details: Fill all required details in the Form and click on "Save & Next

|                                                                       |                                        | Apply for Ne                     | ew Nursing Home     |                      |                  |
|-----------------------------------------------------------------------|----------------------------------------|----------------------------------|---------------------|----------------------|------------------|
|                                                                       |                                        |                                  |                     | * Fields marked with | n *are mandatory |
| Nursing Home Details                                                  |                                        |                                  |                     |                      |                  |
| Applicant Details Nursing Home De                                     | tails Infrastructure Details Staff Det | tails Equipments and Fee Details | 3                   |                      |                  |
| Name of the Nursing Home®<br>(in respect of which the Registration is | being applied for)                     |                                  | Mponline            |                      |                  |
|                                                                       |                                        |                                  | ● ALLOPATHY ○ AYUSH |                      |                  |
| System of Medicine under which Regis                                  | stration is applied *                  |                                  | Allopathy           |                      |                  |
|                                                                       |                                        |                                  |                     |                      |                  |
|                                                                       |                                        |                                  |                     |                      |                  |
| Firm/Company Registration No.                                         | Reg121                                 |                                  | Website Address     | fd                   |                  |
| Date of Establishment *                                               | 06/10/2022                             |                                  | Type of Specialty*  | ● Single ◯ Multiple  |                  |
| Details of the Procedure/Sen                                          | vices                                  |                                  |                     |                      |                  |
| Procedure/Services                                                    |                                        | Details                          |                     |                      |                  |
| Nutrition & Dietetics                                                 | ~                                      | Testt                            |                     | 0                    |                  |
| Place where the Nursing Hor                                           | me is situated •                       |                                  |                     |                      |                  |
| Plot No./House No. *                                                  | adf                                    |                                  | Colony/Area         | afde                 |                  |
| Served by: MPOnline                                                   |                                        | Doworod Dw MP                    | Online I imited     |                      |                  |

| Plot No./House No. *                               | adf                           |          | Colony/Area                                                | afds       |
|----------------------------------------------------|-------------------------------|----------|------------------------------------------------------------|------------|
| City *                                             | afd                           |          | District *                                                 | BHOPAL     |
| Block *                                            | Berasia(Block)                | ~        | Pin Code *                                                 | 462023     |
| Do you Provide Maternity Services? *               |                               |          |                                                            | ● No ○ Yes |
| Do you Provide Pediatrician Services? *            |                               |          |                                                            | ● No ○ Yes |
| Do you Provide Obstetrics and Gynaecology          | Services? *                   |          |                                                            | ● No ○ Yes |
| Fire NOC Type *                                    | Temporary                     | ~        | Fire Temporary NOC Registration No *                       | afd        |
| Fire NOC Issue Date (DD/MM/YYYY) *                 | 13/11/2022                    |          | Fire NOC Valid Upto Date (DD/MM/YYYY) *                    | 14/11/2023 |
| pollution Control Board Certificate No *           | PCB1                          |          |                                                            |            |
| PCB Issue Date (DD/MM/YYYY) *                      | 17/11/2021                    |          | PCB Valid Upto Date (DD/MM/YYYY) *                         | 07/11/2022 |
| Municipal / Bulding Permission Certificate<br>No * | 12BD                          |          | Municipal / Bulding Permission Certificate<br>Issue Date * | 17/11/2021 |
| Whether the applicant is interested in any other   | er Nursing home or Business * |          |                                                            | ● No ○ Yes |
|                                                    | Previous                      | Save 8   | k Next                                                     |            |
|                                                    |                               |          |                                                            |            |
| ed by: MPOnline                                    | Powered By: MP                | Online I | imited                                                     |            |

### 7. Infrastructure Details Screen will open: Enter all required information and click on save & Next.

|                                                   |                | Apply for                          | N     | ew Nursing Home              |                                                  |                                                |           |
|---------------------------------------------------|----------------|------------------------------------|-------|------------------------------|--------------------------------------------------|------------------------------------------------|-----------|
|                                                   |                |                                    |       |                              |                                                  | * Fields marked with *are                      | mandatory |
| Nursing Home Details                              |                |                                    |       |                              |                                                  |                                                |           |
| Applicant Details Nursing Home Details Infrastru  | icture Details | Staff Details Equipments and Fee D | )etai | ls                           |                                                  |                                                |           |
| Details of Unit/ward*                             |                |                                    |       |                              |                                                  |                                                |           |
| Unit/Ward                                         | Sub Unit/      | Ward                               |       | Floor Space/Area (in sq. ft) | No. of Beds in the Unit (without oxygen support) | No of Oxygen beds with<br>Medical Gas Pipeline |           |
| Isolation Beds 🗸                                  | Deluxe         | ~                                  | •     | 44                           | 2                                                | 0                                              | ×         |
| HDU Beds 🗸                                        | Semi D         | eluxe 🗸                            | •     | 33                           | 3                                                | 0                                              | ×         |
| Oxygen Support Beds                               | Genera         | Ward 🗸                             | •     | 11                           | 5                                                | 0                                              | ×         |
| Trauma Beds 🗸                                     | Trauma         | Beds 🗸                             | •     | 13                           | 10                                               | 5<br>Pressure Swing Adsorpti 🗸                 | 0         |
| Total Number of beds *<br>25                      |                |                                    |       |                              |                                                  |                                                |           |
| Sanitary Convenience For Patients                 |                |                                    |       |                              |                                                  |                                                |           |
| Sanitary arrangement                              |                | No. of Toilets                     |       |                              |                                                  |                                                |           |
| Functional and clean toilets with running water a | and flust 🗸    | 1                                  |       | •                            |                                                  |                                                |           |
| Served by: MPOnline                               |                | Powered By:                        | MI    | Ponline Limited              |                                                  |                                                |           |

| anitary Convenienc                                                                                                    | ce For Patients*                                                                                                    |                                                               |                                                                                 |                                                                                                    |                                                |                                                           |            |            |         |                 |                                                                                                    |
|----------------------------------------------------------------------------------------------------|----------------------------------------------------------------------------------------------------|---------------------------------------------------------------|---------------------------------------------------------------------------------|----------------------------------------------------------------------------------------------------|------------------------------------------------|-----------------------------------------------------------|------------|------------|---------|-----------------|----------------------------------------------------------------------------------------------------|
| Sanitary arrangement                                                                                                    |                                                                                                    |                                                               | No. of Toilets                                                                  |                                                                                                    |                                                |                                                           |            |            |         |                 |                                                                                                    |
| Functional and clean to                                                                                                    | ilets with running w                                                                                                    | vater and flusł 🗸                                             | 1                                                                               |                                                                                                    |                                                | 0                                                         |            |            |         |                 |                                                                                                    |
| etail of Rooms For                                                                                                    | Employees                                                                                                    |                                                               |                                                                                 |                                                                                                    |                                                |                                                           |            |            |         |                 |                                                                                                    |
| Room Type                                                                                                    |                                                                                                    | Floor Space                                                   | ce/Area (in sq. ft)                                                             | Number                                                                                                    | r of Rooms                                     |                                                           |            |            |         |                 |                                                                                                    |
| Recreation room                                                                                                    |                                                                                                    | ♥ 3                                                           |                                                                                 | 3                                                                                                    |                                                |                                                           | •          |            |         |                 |                                                                                                    |
| anitary Convenienc                                                                                                    | e For Employee                                                                                                    | es*                                                           |                                                                                 |                                                                                                    |                                                |                                                           |            |            |         |                 |                                                                                                    |
| Sanitary arrangement                                                                                                    |                                                                                                    |                                                               | No. of Toilets                                                                  |                                                                                                    |                                                |                                                           |            |            |         |                 |                                                                                                    |
| Indian Style                                                                                                    |                                                                                                    | ~                                                             | 1                                                                               |                                                                                                    |                                                | •                                                         |            |            |         |                 |                                                                                                    |
|                                                                                                    |                                                                                                    |                                                               |                                                                                 |                                                                                                    |                                                |                                                           |            |            |         |                 |                                                                                                    |
| Arrangements for Immuniza                                                                                                    | ation of the employees                                                                                                    | are available or not?                                         | *                                                                               |                                                                                                    |                                                |                                                           |            | ● No ○ Yes |         |                 |                                                                                                    |
| Arrangement made for Med                                                                                                    | dical check-up of the er                                                                                                    | mployees *                                                    |                                                                                 |                                                                                                    |                                                |                                                           |            | ● No ○ Yes |         |                 |                                                                                                    |
| Whether the nursing home                                                                                                    | or any premises used                                                                                                    | in connection there w                                         | ith are used or are to be u                                                     | used for purposes ot                                                                                                    | her than that of                               | f carrying on a nurs                                      | sing home* | ● No ○ Yes |         |                 |                                                                                                    |
| Arrangements made for sto                                                                                                    |                                                                                                    |                                                               |                                                                                 |                                                                                                    |                                                |                                                           |            |            |         |                 |                                                                                                    |
|                                                                                                    | orage of Food*                                                                                                    | Other                                                         |                                                                                 | ~                                                                                                    | Serving o                                      | of Food *                                                 |            | No Service |         |                 | ~                                                                                                    |
|                                                                                                    | orage of Food*                                                                                                    | Other                                                         |                                                                                 | ~                                                                                                    | Serving o                                      | of Food *                                                 |            | No Service |         |                 | ~                                                                                                    |
|                                                                                                    | prage of Food*                                                                                                    | Other                                                         |                                                                                 | Previous                                                                                                    | Serving o<br>Save &                            | of Food *<br>k Next                                       |            | No Service |         |                 | ~                                                                                                    |
| ed by: MPOnline                                                                                                    | orage of Food*                                                                                                    | Other                                                         |                                                                                 | Previous Powered By: M                                                                                                    | Serving o<br>Save &                            | of Food *<br>k Next<br>.imited                            |            | No Service |         |                 | ~                                                                                                    |
| ed by: MPOnline<br>. Staff Detai                                                                                                    | i <b>ls:</b> Screen                                                                                                    | <sup>other</sup>                                              | ill necessary                                                                   | Previous<br>Powered By: M                                                                                                    | Serving o<br>Save 8<br>Penline 1               | of Food *<br>A Next<br>Amitted<br>On Save                 | & Next.    | No Service |         |                 | ~                                                                                                    |
| ed by: MPOnline<br>. Staff Detai                                                                                                    | ils: Screen                                                                                                    | <sup>other</sup>                                              | ïll necessary                                                                   | Previous Powered By: M details ar                                                                                                    | Serving o<br>Save 8<br>Rentime 1               | of Food *<br>* Next<br>imited<br>on Save of<br>rsing Hom  | & Next.    | No Service |         |                 | ✓ ✓ </td |
| ed by: MPOnline                                                                                                    | ils: Screen                                                                                                    | other                                                         | ïll necessary<br>A                                                              | Previous<br>Powered By: M<br>details ar                                                                                                    | Serving o<br>Save &<br>Pontine I<br>Ind click  | of Food *<br>k Next<br>con Save of<br>rsing Hom           | & Next.    | No Service |         |                 | ✓ ✓ Service                                                                                                    |
| ed by: MPOnline<br>. Staff Detail                                                                                                    | i <b>ls:</b> Screen                                                                                                    | other<br>will open f                                          | ïll necessary<br>A                                                              | <ul> <li>✓</li> <li>Previous</li> <li>Powered By: M</li> <li>✓</li> <li>✓<!--</td--><td>Serving o<br/>Save 8<br/>Ronline 1<br/>Ind click</td><td>of Food *<br/>* Next<br/>imited<br/>on Save of<br/>rsing Hom</td><td>&amp; Next.</td><td>No Service</td><td></td><td>* Fields market</td><td>Service  with *are ma</td></li></ul> | Serving o<br>Save 8<br>Ronline 1<br>Ind click  | of Food *<br>* Next<br>imited<br>on Save of<br>rsing Hom  | & Next.    | No Service |         | * Fields market | Service  with *are ma                                                                                                    |
| ed by: MPOnline . Staff Detail rsing Home Details pplicant Details Nursing                                                                                   | ils: Screen                                                                                                    | other<br>will open f                                          | ill necessary<br>A                                                              | Previous<br>Powered By: M<br>details ar<br>Apply for N                                                                                                    | Serving o<br>Save 8<br>Rontine 1<br>Ind click  | on Save of sing Hom                                       | & Next.    | No Service |         | * Fields market | Service  with *are mat                                                                                                    |
| ed by: MPOnline  Staff Detail rsing Home Details pplicant Details Nursing                                                                                    | ils: Screen                                                                                                    | other<br>will open f                                          | ill necessary<br>A<br>Staff Details Equip                                       | Previous Powered By: M details ar Apply for N oments and Fee Deta                                                                                                    | Serving o<br>Save &<br>Rentline L<br>Ind click | of Food *<br>k Next<br>dimited<br>on Save of<br>rsing Hom | & Next.    | No Service |         | * Fields market | Service  with 'are ma                                                                                                    |
| ed by: MPOnline  Irsing Home Details  pplicant Details  vour Total Number of Total Required Nurs Total Required Nurs Total Required Nurs                     | s<br>a Home Details In<br>b G Staff-<br>of Beds are : 62<br>istered Resident Median<br>ing Staff : 16<br>sing Staff : 16                                  | other will open f ifrastructure Details dical Practioner (RRM | Fill necessary         A         Staff Details         Equip         IP) is : 4 | Previous Powered By: M details ar Apply for N oments and Fee Deta                                                                                                    | Serving o<br>Save &<br>Penline I<br>nd click   | on Save o                                                 | & Next.    | No Service |         | * Fields marked | Service                                                                                                    |
| ed by: MPOnline  Irsing Home Details  pplicant Details  vour Total Number of Total Required Nurs Total Required Nurs Total Required Nurs Total Required Nurs | ils: Screen<br>g Home Details<br>ned Staff-<br>of Beds are : 62<br>istered Residen 14<br>sing Staff s: 16<br>sing Staff s: 11<br>Registering<br>Authority | other will open f ifrastructure Details dical Practioner (RRM | ill necessary Staff Details Equip IP) is : 4 R                                  | Previous Powered By: M details ar Apply for N oments and Fee Deta tegistartion Status                                                                                                    | Serving o<br>Save &<br>Rentline I<br>ad click  | on Save of Food *                                         | & Next.    | No Service | Qualifi | * Fields marked | Service  with *are matrix                                                                                                    |

⊙ No ○ Yes

● No ○ Yes

Save

Ρο

red By: MP©nline Limited

Save & Next

On campus chemist shop available \*

Served by: MPOnline

Whether any Unregistered Medical Practitioner or Unqualified Nurse, Unqualified Midwife is employed for nursing of patient in the Nursing home.  $^{\ast}$ 

#### 9. Equipments & Fee details screen will open: Fill necessary details and click on submit button.

|             | • •                                                                                                    | •                                                                                               | ,                                                    |                                        |                          |                             |
|-------------|----------------------------------------------------------------------------------------------------|-------------------------------------------------------------------------------------------------|------------------------------------------------------|----------------------------------------|--------------------------|-----------------------------|
|             |                                                                                                    |                                                                                                 |                                                      |                                        |                          | <b>A</b> Service Home       |
|             |                                                                                                    | Apply for No                                                                                    | ew Nursing Home                                      |                                        |                          |                             |
|             |                                                                                                    |                                                                                                 |                                                      |                                        | * Field                  | Is marked with *are mandate |
| Nursing     | Home Details                                                                                                    |                                                                                                 |                                                      |                                        |                          |                             |
| Applicant   | Details Nursing Home Details Infrastructure Details Staff                                                                     | Details Equipments and Fee Details                                                              |                                                      |                                        |                          |                             |
| Details     | of Equipments *                                                                                                    |                                                                                                 |                                                      |                                        |                          |                             |
| Equipme     | nt                                                                                                    | Model / Type                                                                                    | Equipment/No of Cylinders/Capacity in<br>Matric Tons |                                        |                          |                             |
| Select      | ~                                                                                                    |                                                                                                 |                                                      | 0                                      |                          |                             |
| Fees cl     | narged to Patients •                                                                                                    |                                                                                                 |                                                      |                                        |                          |                             |
| Charges     | For                                                                                                    | Fee                                                                                             | Remarks (if any)                                     |                                        |                          |                             |
| Select      | ~                                                                                                    |                                                                                                 |                                                      |                                        | 11                       | •                           |
| Declara     | tion *                                                                                                    |                                                                                                 |                                                      |                                        |                          |                             |
|             | ihti/Smt./Kumari/Dr. XEGDEJGHKJNMJH, applied for New Reg                                                                      | istration/ Renewal to start or carry on a Nursing                                               | Home / Clinical Establishment SDSGE H                | OSPITAL. I have carefully read and u   | nderstood the "Madhva    | Pradesh                     |
| Upchar      | vagriha Tatha Rujopchar Sambandhi Sthapanny (Registration T<br>The list of enclosures attached to application has been verifi | Fatha Anugyapan) Adhiniyam, 19973 and Rules<br>ied with the enclosures submitted and found to b | 1997 and subsequent Rules."                          | formation given in application form is | s true to the best of my | knowledge and               |
| belief. I   | agree to abide all the provisions of above Act and Rules.                                                                     |                                                                                                 |                                                      |                                        |                          |                             |
|             |                                                                                                    | Previous                                                                                        | Submit                                               |                                        |                          |                             |
| erved by: N | AGARJIIN                                                                                                    | Doword By: M                                                                                    | Populine Limited                                     |                                        |                          |                             |
|             |                                                                                                    | r on died by.                                                                                   | Connice Enniced                                      |                                        |                          |                             |
|             |                                                                                                    |                                                                                                 |                                                      |                                        |                          |                             |
|             |                                                                                                    |                                                                                                 |                                                      |                                        |                          |                             |
| 10. I       | Jpload Nursing Home Detai                                                                                                    | ils Screen will open as                                                                         | <b>given below:</b> Upl                              | oad vour Documer                       | nts. after up            | loading                     |
| all n       | ecessary documents click on Su                                                                                                | ihmit hutton                                                                                    | 0                                                    | ,                                      |                          |                             |
| unn         |                                                                                                    |                                                                                                 |                                                      |                                        |                          |                             |
| MP          | Snline Limited                                                                                                    |                                                                                                 |                                                      |                                        | DIF                      | RECTORATE OF                |
|             | Joint verture between Gov. or Marthya Prasesh and TCSL<br>मध्यप्रदेश सरकार का पोर्टल                                          |                                                                                                 |                                                      |                                        | ₩ HE/                    | ALTH SERVICE:               |
|             |                                                                                                    |                                                                                                 |                                                      |                                        |                          | A Service Home              |
|             |                                                                                                    | Upload Mandatory                                                                                | Compliance Document                                  | S                                      |                          |                             |
| Fields mark | ed with * are mandatory                                                                                                    |                                                                                                 |                                                      |                                        |                          |                             |
| Nursing     |                                                                                                    |                                                                                                 |                                                      |                                        |                          |                             |
| Upload      | below mentioned documents :                                                                                                   |                                                                                                 |                                                      |                                        |                          |                             |
| (Ducumer    | t must be .pdf or .jpg or .jpeg ! )                                                                                           |                                                                                                 |                                                      |                                        |                          |                             |
| S.No.       | List of documents                                                                                                    |                                                                                                 |                                                      | Upload                                 |                          |                             |
| 1.*         | List of Visiting Doctor(s)                                                                                                    |                                                                                                 |                                                      | Choose File No file chosen             | Upload                   |                             |
| 2.*         | Authorization By Pollution Control Board                                                                                      |                                                                                                 |                                                      | Choose File No file chosen             | Upload                   |                             |
|             |                                                                                                    |                                                                                                 |                                                      |                                        |                          |                             |

Choose File No file chosen

Choose File No file chosen

Choose File No file chosen

Choose File No file chosen

Upload

Upload

Upload

Upload

3. \*

4. \*

5. \*

6.

Building permission

Temporary Fire Noc

Any Other Related Document1

Common Biomedical Waste Treatment Facility Agreement

| 7.    | Any Other Related Document2                                                 | Choose File No file chosen | Upload |  |
|-------|-----------------------------------------------------------------------------|----------------------------|--------|--|
| 8. *  | MPMC Registration of RRMP(s)                                                | Choose File No file chosen | Upload |  |
| 9. *  | MPMC / Additional MPMC Registration of Visiting Doctor(s)                   | Choose File No file chosen | Upload |  |
| 10. * | Updated Rate List of All Services (Photograph of displayed rate list)       | Choose File No file chosen | Upload |  |
| 11. * | Pholograph of the Nursing Home Premises ( Front facade)                     | Choose File No file chosen | Upload |  |
| 12. * | Pholograph of Wards and Utilities (Picture collage of wards and utilities)  | Choose File No file chosen | Upload |  |
| 13. * | Approved Floor Plan of Building                                             | Choose File No file chosen | Upload |  |
| 14. * | Electrical Safety Certificate                                               | Choose File No file chosen | Upload |  |
| 15.   | MTP Registration Certificate (If MTP services are provided)                 | Choose File No file chosen | Upload |  |
| 16.   | PCPNDT Registration Certificate (If USG or Imaging modalities are provided) | Choose File No file chosen | Upload |  |
|       | Submit                                                                      |                            |        |  |

Powered By: MPOnline Limited

Served by: NAGARJUN

This system is designed & developed by MPOnline Limited

# 11. Your Application Form will be displayed on the screen, check all the details, if all the details are correct then click on "Click for Digital Sign".

| ·                   |                                                                                                    |  |
|---------------------|----------------------------------------------------------------------------------------------------|--|
|                     | To,                                                                                                    |  |
|                     | Directorate of Health Services,<br>Madhya Pradech                                                                                                    |  |
|                     | Analys a Faucesia<br>Subject - Annication (NHS2213694) for Registration of Nursing Home                                                                                                    |  |
|                     | Subject representation (191222007) for registration of curring roade                                                                                                    |  |
|                     |                                                                                                    |  |
|                     |                                                                                                    |  |
|                     | Form - 'A'                                                                                                    |  |
|                     | (See rules 3 and 6)                                                                                                    |  |
|                     | Application for Registration/Renewal of registration under sub-section (1) of Section 4 of                                                                                                    |  |
|                     | Madnya Pradesh Opcharyagrina Tatha kujopchar Sambandhi Sthapanaye ( Registrikarah Tatha Anugyapan ) Adhiniyam, 1975                                                                                                    |  |
|                     |                                                                                                    |  |
|                     | DART A CENERAL                                                                                                    |  |
|                     |                                                                                                    |  |
|                     | (1) Full Name of the applicant : ABC                                                                                                    |  |
|                     | (2) Full residential address of the applicant : afds, afds, bhopal Berasia(Block) BHOPAL 462023                                                                                                    |  |
|                     | (3) Jechnical qualifications if any, of applicant : Diploma in Anesthesia<br>(1) Networks profile and the provide a second second s                                                                                                    |  |
|                     | (+) Nationality of their applicant : INULAN<br>(>) Simulation of the semistrated or principal office** of the Company Society. Association or other body compare as                                                                                                    |  |
|                     | (3) should be represented of principal office of the company, society, resociation of office only composite as                                                                                                    |  |
|                     | (6) Name and other particulars of the survive home or the clinical establishment in generat of which the conjutation is exclined for a                                                                                                    |  |
|                     | (v) reasons and outer particulars of the norsing nome of the chinear establishment in respect of which the registration is applied for :<br>MPONLINE                                                                                                    |  |
|                     | (7) Place where the nursing home/clinical establishment is situated : Avurvedic , Yoga, Unani, Siddha, Homoepathy adf ,afds ,afd Berasia(Block) BHOPAL                                                                                                    |  |
|                     | 462023                                                                                                    |  |
|                     | (8) Whether the applicant is interested in any other nursing home/clinical establishment or business and, if so, the place where such nursing home/clinical establishment                                                                                                    |  |
|                     | is situated or where such business is conducted : No                                                                                                    |  |
|                     | * In case application is made on behalf of a Company, Society, Association or other body corporate, the name and residential address of the person in charge of the management of such Company, Society, Association or other body corporate, the name and residential address of the person in charge of the management of such Company, Society, Association or other body corporate, the name and residential address of the person in charge of the management of such Company, Society, Association                                                                                                    |  |
|                     | ** This item is applicable only when the application is made on behalf of a Company, Society, Association or other Body Corporate.                                                                                                    |  |
|                     |                                                                                                    |  |
|                     |                                                                                                    |  |
|                     | Nursing Stoff Mrs. Edg. 04/02/2001 Others and 542                                                                                                    |  |
|                     | Nursing Stain (Mrs. itsa (Mr222001 Content of the second of the second o |  |
|                     | (v) whether any unregistered method practitioner of unqualified nuise, unqualified informers employed for huising of patient in the nuising nome.                                                                                                    |  |
|                     | NO<br>(17) Feas charged to optiants                                                                                                    |  |
|                     | (1/) res traiged to patients.                                                                                                    |  |
|                     | X-Rav(Per film) 500                                                                                                    |  |
|                     |                                                                                                    |  |
|                     | Note: The desired information under various clauses shall be attached as annexure in appropriate clause.                                                                                                    |  |
|                     | I solemnly declare that the above statements are true to the best of my knowledge and belief.                                                                                                    |  |
|                     | Date 30 May 2022                                                                                                    |  |
|                     |                                                                                                    |  |
|                     |                                                                                                    |  |
|                     |                                                                                                    |  |
|                     |                                                                                                    |  |
|                     |                                                                                                    |  |
|                     |                                                                                                    |  |
|                     |                                                                                                    |  |
|                     |                                                                                                    |  |
|                     |                                                                                                    |  |
|                     |                                                                                                    |  |
|                     | Thanking you.                                                                                                    |  |
|                     | rours rainning.<br>Minoifine                                                                                                    |  |
|                     |                                                                                                    |  |
|                     |                                                                                                    |  |
|                     | (Advised Sector)                                                                                                    |  |
|                     | (Authorised signatory)                                                                                                    |  |
|                     |                                                                                                    |  |
|                     | Click for Digital Sign                                                                                                    |  |
| Served by: MPOnline | Powered By: NPOnlineLimited                                                                                                    |  |
|                     | rowers by an entire summer                                                                                                    |  |
|                     |                                                                                                    |  |

#### Steps: View Application detail form.

**Description:** Below interface shows the full details of nursing home application with document uploaded by the user and payment details.

|                                                                              |                                     | APPLICAT                                         | ION DETAILS                                 |                                                                 |  |  |  |  |
|------------------------------------------------------------------------------|-------------------------------------|--------------------------------------------------|---------------------------------------------|-----------------------------------------------------------------|--|--|--|--|
| Applicant Details                                                            |                                     |                                                  |                                             | Download Application Form<br>Inspection Report Submitted By DHO |  |  |  |  |
| Application Number                                                           |                                     | NU122242604                                      |                                             | NEW                                                             |  |  |  |  |
| Application Number                                                           |                                     | NT 322 13094                                     | Аррисацон туре                              |                                                                 |  |  |  |  |
| Applicant's Name                                                             |                                     | ABC                                              | DOB(DD/MM/YYYY)                             | 25/04/1989                                                      |  |  |  |  |
| Mobile Number                                                                |                                     | 9000002345                                       | Email                                       | gufran.siddiquie@mponline.gov.in                                |  |  |  |  |
| Technical Qualification                                                      |                                     | Diploma in Anesthesia                            | Nationality                                 | Indian                                                          |  |  |  |  |
| Full residential address of                                                  | the Applicant                       | afds ,afds ,bhopal Berasia(Block) BHOPAL 462023  |                                             |                                                                 |  |  |  |  |
| Type of Ownership                                                            |                                     | Proprietor                                       |                                             |                                                                 |  |  |  |  |
|                                                                              |                                     |                                                  |                                             |                                                                 |  |  |  |  |
| Signing Authority Details                                                    | 5                                   |                                                  |                                             |                                                                 |  |  |  |  |
| Name of Signing Authority                                                    |                                     | Gufran Alam                                      | Designation of Signing Authority            | Director                                                        |  |  |  |  |
| ID Card                                                                      |                                     | PAN Card                                         | ID Card No.                                 | fasd                                                            |  |  |  |  |
| Nursing Home Detail                                                          | Nursing Home Details                |                                                  |                                             |                                                                 |  |  |  |  |
| Name of the Nursing Home in respect of which the registration is applied for |                                     |                                                  | Mponline                                    |                                                                 |  |  |  |  |
| System of Medicine under which Registration is applied                       |                                     |                                                  | Allopathy                                   |                                                                 |  |  |  |  |
|                                                                              |                                     |                                                  |                                             |                                                                 |  |  |  |  |
| Name of the Nursing Llow                                                     | a in respect of which the registrat | ion is applied for                               | Maaplina                                    |                                                                 |  |  |  |  |
| Name of the Nursing Hom                                                      | e in respect of which the registrat | ion is applied for                               | wponine                                     |                                                                 |  |  |  |  |
| System of Medicine under                                                     | which Registration is applied       |                                                  | Allopathy                                   |                                                                 |  |  |  |  |
| Firm/Company Registratio                                                     | on No.                              | Reg121                                           | Website Address                             | fd                                                              |  |  |  |  |
| Date of Establishment                                                        |                                     | 06/10/2022                                       |                                             |                                                                 |  |  |  |  |
| Type of Specialty                                                            |                                     | Single                                           |                                             |                                                                 |  |  |  |  |
|                                                                              | 10                                  |                                                  |                                             |                                                                 |  |  |  |  |
| Details of the Procedure                                                     | Services                            |                                                  |                                             |                                                                 |  |  |  |  |
| Nutrition & Dietetics                                                        |                                     |                                                  | Testt                                       |                                                                 |  |  |  |  |
| Place where the Nursing                                                      | Home is situated                    | adf ,afds ,afd Berasia(Block) BHOPAL 4620        | )23                                         |                                                                 |  |  |  |  |
| Whether the applicant is ir                                                  | nterested in any other Nursing Ho   | me or business?                                  |                                             | No                                                              |  |  |  |  |
| Infrastructure Detail                                                        | s                                   |                                                  |                                             |                                                                 |  |  |  |  |
| Details of Rooms For En                                                      | nployees                            |                                                  |                                             |                                                                 |  |  |  |  |
| Room Type                                                                    |                                     | Floor Space/Area (in sq. ft)                     | Number of Rooms                             |                                                                 |  |  |  |  |
| Recreation room                                                              |                                     | 3                                                | 3                                           |                                                                 |  |  |  |  |
| Details of Unit/ward                                                         |                                     |                                                  |                                             |                                                                 |  |  |  |  |
| Unit/Ward                                                                    | Floor Space/Area (in sq. ft)        | No. of Beds in the Unit (without oxygen support) | No of Oxygen beds with Medical Gas Pipeline | Oxygen Supply                                                   |  |  |  |  |
| HDU Beds                                                                     | 44<br>33                            | 2                                                | 0                                           |                                                                 |  |  |  |  |
| Oxygen Support Beds                                                          | 11                                  | 5                                                | 0                                           |                                                                 |  |  |  |  |
| Trauma Beds                                                                  | 13                                  | 10                                               | 5                                           | Pressure Swing Adsorption (PSA) Plant                           |  |  |  |  |

-----

#### Total Number of Beds : 25

| Sanatary Convenience For Employees                                   |          |    |  |  |            |  |
|----------------------------------------------------------------------|----------|----|--|--|------------|--|
| Sanitary Arrangement                                                 |          |    |  |  |            |  |
| Indian Style                                                         |          |    |  |  |            |  |
|                                                                      |          |    |  |  |            |  |
| Sanatary Convenience For Patients                                    |          |    |  |  |            |  |
| Sanitary Arrangement No. of Toilets                                  |          |    |  |  |            |  |
| Functional and clean toilets with running water and flush            |          |    |  |  | 1          |  |
|                                                                      |          |    |  |  |            |  |
| Arrangements for Immunization of the employees are available or not? |          |    |  |  | No         |  |
| Arrangement made for Medical check-up of the employees               |          | No |  |  |            |  |
| Arrangements made for storage of Food Other Serving of food          |          |    |  |  | No Service |  |
| Whether the nursing home or any premises used in connecti            | ing home | No |  |  |            |  |

#### Staff Details

| Staff Type                                | Registration Status | Name         | DOB        | Qualification                      | Registering Authority | Registration No. | Experience |
|-------------------------------------------|---------------------|--------------|------------|------------------------------------|-----------------------|------------------|------------|
| Resident Registered Medical Practitioners | Provisional         | Mr. afds     | 01/09/1993 | B.D.S (Bachelor of Dental Surgery) | MPMC                  | 111              |            |
| Resident Registered Medical Practitioners | Provisional         | Mrs. cvbn    | 09/04/2002 | B.D.S (Bachelor of Dental Surgery) | MPMC                  | 56778            |            |
| Nursing Staff                             | Provisional         | Mrs. fdsa    | 04/02/2001 | GNM Nursing                        | Nursing Council       | 543              |            |
| Nursing Staff                             | Provisional         | Mrs. reytyf  | 03/04/2000 | GNM Nursing                        | Nursing Council       | 4321             |            |
| Nursing Staff                             | Permanent           | Mr. njhggdfx | 18/06/2001 | GNM Nursing                        | Nursing Council       | 2345             |            |
| Nursing Staff                             | Provisional         | Mr. asdr     | 07/11/2000 | GNM Nursing                        | Nursing Council       | 098              |            |
| Nursing Staff                             | Provisional         | Mr. vccxxzx  | 01/11/2000 | B.Sc Nursing                       | Nursing Council       | 6543             |            |
| Nursing Staff                             | Provisional         | Mr. sdrfgh   | 06/11/2000 | B.Sc Nursing                       | Nursing Council       | 789              |            |
| Nursing Staff                             | Provisional         | Mrs. qwer    | 01/02/2000 | B.Sc Nursing                       | Nursing Council       | 234              |            |

#### Staff Details

| Staff Type                                | Registration Status | Name         | DOB        | Qualification                      | Registering Authority | Registration No. | Experience |
|-------------------------------------------|---------------------|--------------|------------|------------------------------------|-----------------------|------------------|------------|
| Resident Registered Medical Practitioners | Provisional         | Mr. afds     | 01/09/1993 | B.D.S (Bachelor of Dental Surgery) | MPMC                  | 111              |            |
| Resident Registered Medical Practitioners | Provisional         | Mrs. cvbn    | 09/04/2002 | B.D.S (Bachelor of Dental Surgery) | MPMC                  | 56778            |            |
| Nursing Staff                             | Provisional         | Mrs. fdsa    | 04/02/2001 | GNM Nursing                        | Nursing Council       | 543              |            |
| Nursing Staff                             | Provisional         | Mrs. reytyf  | 03/04/2000 | GNM Nursing                        | Nursing Council       | 4321             |            |
| Nursing Staff                             | Permanent           | Mr. njhggdfx | 18/06/2001 | GNM Nursing                        | Nursing Council       | 2345             |            |
| Nursing Staff                             | Provisional         | Mr. asdr     | 07/11/2000 | GNM Nursing                        | Nursing Council       | 098              |            |
| Nursing Staff                             | Provisional         | Mr. vccxxzx  | 01/11/2000 | B.Sc Nursing                       | Nursing Council       | 6543             |            |
| Nursing Staff                             | Provisional         | Mr. sdrfgh   | 06/11/2000 | B.Sc Nursing                       | Nursing Council       | 789              |            |
| Nursing Staff                             | Provisional         | Mrs. qwer    | 01/02/2000 | B.Sc Nursing                       | Nursing Council       | 234              |            |
| Nursing Staff                             | Permanent           | Mr. khjghf   | 18/11/2001 | B.Sc Nursing                       | Nursing Council       | 653              |            |

Whether on campus availability of accommodation of Nursing Staff : No

Whether any Unregistered Medical Practitioner or Unqualified Nurse, Unqualified Midwife is employed for nursing of patient in the Nursing home : No Unqualified Staff details

#### On campus chemist shop available : No

| Equipments and Fee Details |              |                                                         |      |
|----------------------------|--------------|---------------------------------------------------------|------|
| Charges For                |              |                                                         | Fees |
| X-Ray(Per film)            |              |                                                         | 500  |
| Equipments Details         |              |                                                         |      |
| Equipment                  | Model / Type | No of Equipment/No of Cylinders/Capacity in Matric Tons |      |
| Oxygen cylinder            | XXY234       | 10                                                      |      |

| Uploaded Documents Details                                                                                                    |         |
|----------------------------------------------------------------------------------------------------|---------|
| 1.* List of Visiting Doctor's                                                                                                    |         |
| 2.* Rate List                                                                                                    |         |
| 3. * Floor Plan of Building                                                                                                    |         |
| 4.* Authorised by Pollution Board                                                                                                    |         |
| 5.* Building permission from Municipal Corporation                                                                                                    |         |
| 6.* Temporary Fire NOC                                                                                                    |         |
| 7.* Perspective photograph of the building                                                                                                    |         |
| 8.* Common Biomedical Waste Treatment Facility Agreement                                                                                                    |         |
| 9. Any Other Related Document1                                                                                                    |         |
| 10. Any Other Related Document2                                                                                                    |         |
| 11.* MPMC Registration of RRMP(s)                                                                                                    |         |
| 12.* MPMC Registration of Visiting Doctor(s)                                                                                                    |         |
| 13.* Updated Rate List of All Services (Photograph of displayed rate list)                                                                                                    |         |
| 14.* Photograph of the Nursing Home Premises ( Front facade)                                                                                                    |         |
| 15.* Photograph of Wards and Utilities (Picture collage of wards and utilities)                                                                                                    |         |
| 16.* Approved Floor Plan of Building                                                                                                    |         |
| 17.* Electrical Safety Certificate                                                                                                    |         |
| <b>18.</b> MTP Registration Certificate (If MTP services are provided)                                                                                                    |         |
| 42 1 Undeted Data List of All Carvison /Dhatagraph of displayed rate list                                                                                                    |         |
| Opuated wate List of All Services (Photograph of displayed fate list)                                                                                                    |         |
| 45      45     45     45     45     45     45     45     45     45     45     45     45     45     45     45     45     45     45     45     45     45     45     45     45     45     45     45     45     45     45     45     45     45     45     45     45     45     45     45     45     45     45     45     45     45     45     45     45     45     45     45     45     45     45     45     45     45     45     45     45     45     45     45     45     45     45     45     45     45     45     45     45     45     45     45     45     45     45     45     45     45     45     45     45     45     45     45     45     45     45     45     45     45     45     45     45     45     45     45     45     45     45     45     45     45     45     45     45     45     45     45     45     45     45     45     45     45     45     45     45     45     45     45     45     45     45     45     45     45     45     45     45     45     45     45     45     45     45     45     45     45     45     45     45     45     45     45     45     45     45     45     45     45     45     45     45     45     45     45     45     45     45     45     45     45     45     45     45     45     45     45     45     45     45     45     45     45     45     45     45     45     45     45     45     45     45     45     45     45     45     45     45     45     45     45     45     45     45     45     45     45     45     45     45     45     45     45     45     45     45     45     45     45     45     45     45     45     45     45     45     45     45     45     45     45     45     45     45     45     45     45     45     45     45     45     45     45     45     45     45     45     45     45     45     45     45     45     45     45     45     45     45     45     45     45     45     45     45     45     45     45     45     45     45     45     45     45     45     45     45     45     45     45     45     45     45     45     45     45     45     45     45     45     45     45     45     45     45     45     45     45 |         |
| 16. Annovad Eloor Plan of Ruilding                                                                                                    |         |
| 17 * Electrical Safety Certificate                                                                                                    |         |
| 18. MTP Registration Certificate (If MTP services are provided)                                                                                                    |         |
| PCPNDT Registration Certificate (If USG or Imaging modalities are provided)                                                                                                    |         |
|                                                                                                    |         |
| Fee Details                                                                                                    |         |
| App Fee                                                                                                    | 6750    |
| Portal Charge                                                                                                    | 500.00  |
| Total Fee                                                                                                    | 7250.00 |

## Below interface shows details of Payment Gateway form:

| मारे बारे में 🗸 नागरिक स | सेवाएँ 🗸 अधिकृत कियोस्क सूची 🗸 कियोस्क/नागरिक                              | ३ हेतु ↓ संपर्क करें ↓ शिकायतें |          |                      | केरियर @ एमपीऑनलाइन |
|--------------------------|----------------------------------------------------------------------------|---------------------------------|----------|----------------------|---------------------|
|                          | MPOnline Payment Gateway                                                   |                                 |          |                      |                     |
|                          | Service Name:                                                              | Directorate of Health Services  |          | O KIOSK O CITIZEN    |                     |
|                          | Application Number :                                                       | NH52213673                      | User ID  |                      |                     |
|                          | Applicant Name :                                                           | Mponline                        |          |                      |                     |
|                          | Fee :                                                                      | 3000                            | Password |                      | NAGARJ              |
|                          | Portal Charge :                                                            | 169.49                          |          |                      |                     |
|                          | G.S.T (9% SGST and 9% CGST out<br>of 18% with GSTNO.<br>23AAECM7539B1ZQ) : | 30.51                           |          | Login Reset          |                     |
|                          | Total Amount :                                                             | 3200                            |          |                      |                     |
| मुख्य पृष्ठ              |                                                                            | एमपीऑनलाइन वेबसाइट              | E.       | उपयोग करने की शर्तें |                     |
|                          |                                                                            |                                 |          |                      |                     |
| जनात्क/सारसंस<br>हरियर   |                                                                            |                                 |          |                      |                     |